# Cadastro e acesso ao Portal

**ATENÇÃO:** O cadastro no **Portal EAD Câmara BH** e o cadastro na intranet da CMBH são diferentes. Antes de acessar o Portal, é necessário que você faça um cadastro neste.

- Caso você ainda não possua cadastro no Portal: Veja as páginas seguintes deste tutorial.
- Caso você já possua cadastro no Portal: Consulte a página 12 deste tutorial.

# Cadastro no Portal

# Para se cadastrar no **Portal EAD Câmara BH**, clique no link Acessar (veja no alto da tela, à direita).

≡ Portal EaD CMBH Português - Brasil (pt\_br) 🔻

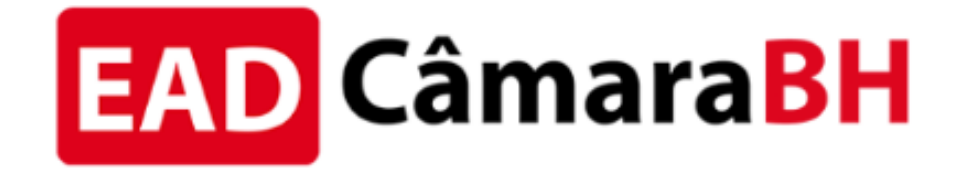

Bem-vindas e bem-vindos ao Portal de Educação a Distância da Câmara Municipal de Belo Horizonte – CMBH.

Para ter acesso aos cursos, cadastre-se na plataforma, localize o curso desejado e clique em inscrever-me. A liberação para inscrição de servidores, terceirizados e estagiários da CMBH nos cursos da aba Capacitação interna pode levar até 1 (um) dia útil para ser realizada.

### Você ainda não se identificou. (Acessar)

Você ainda não se identif cou. (Acessar)

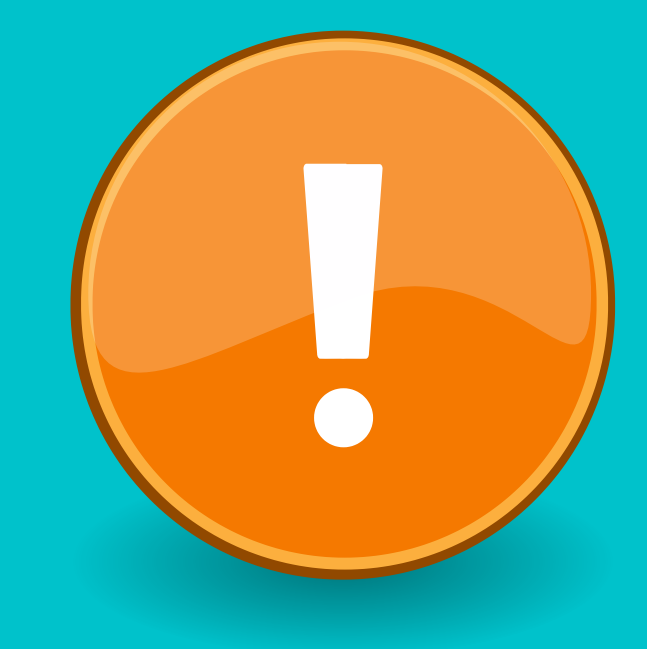

## Após ser direcionado(a) à página de cadastro, preencha todos os campos com atenção.

Siga as orientações, em <mark>letras laranjas</mark>, das imagens a seguir.

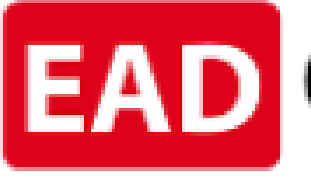

## **SUGESTÕES:**

1) Caso você trabalhe na CMBH, para facilitar, use os dados da intranet (usuário/login e senha).

2) Anote usuário/login e senha, em local seguro, para você se lembrar.

### Nova conta

Identificação de usuário 🕕

Senha

### Mais detalhes

Endereço de email

Confirmar endereço de 🌒 e-mail

Nome:

Sobrenome

Cidade/Município

País

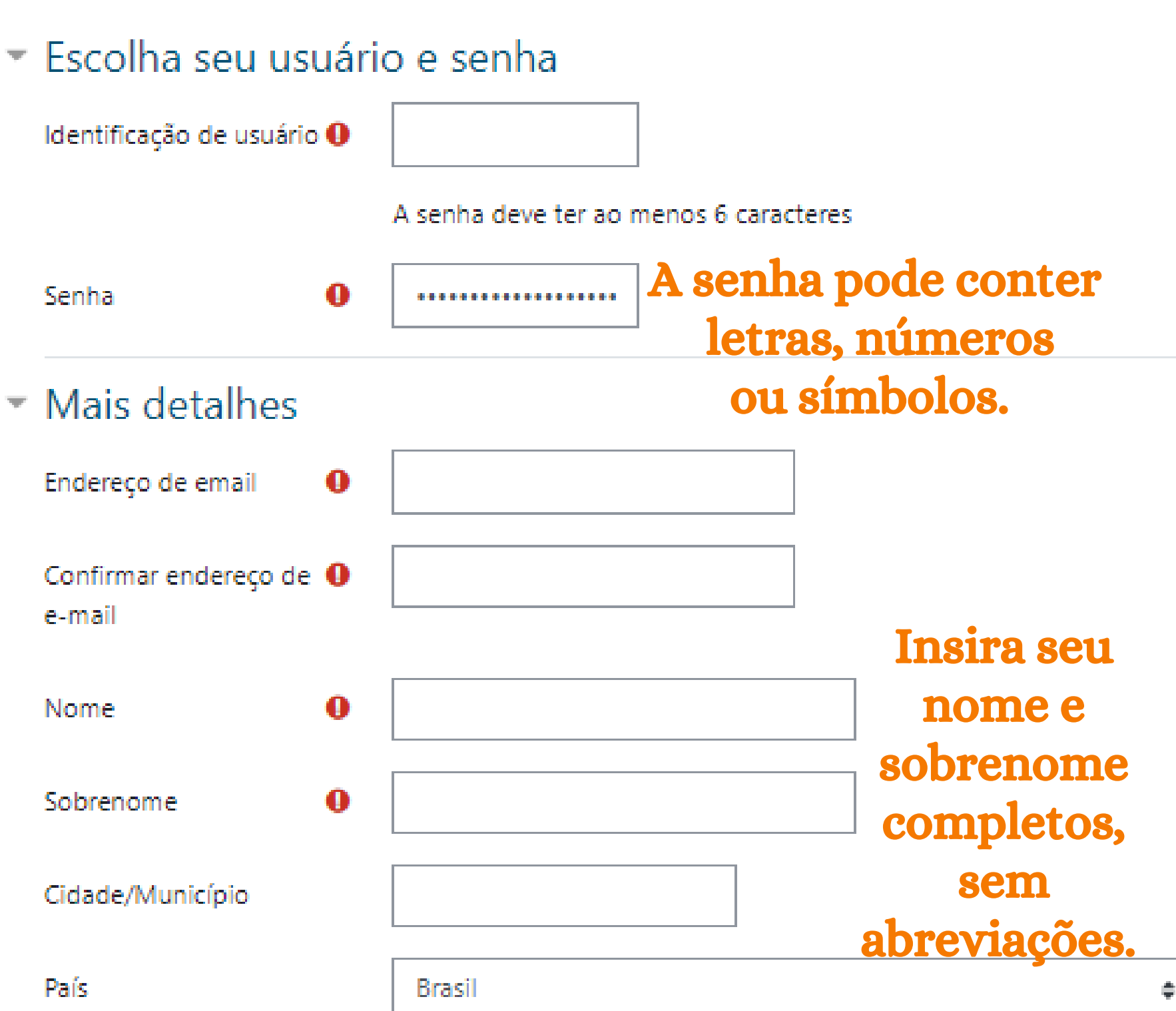

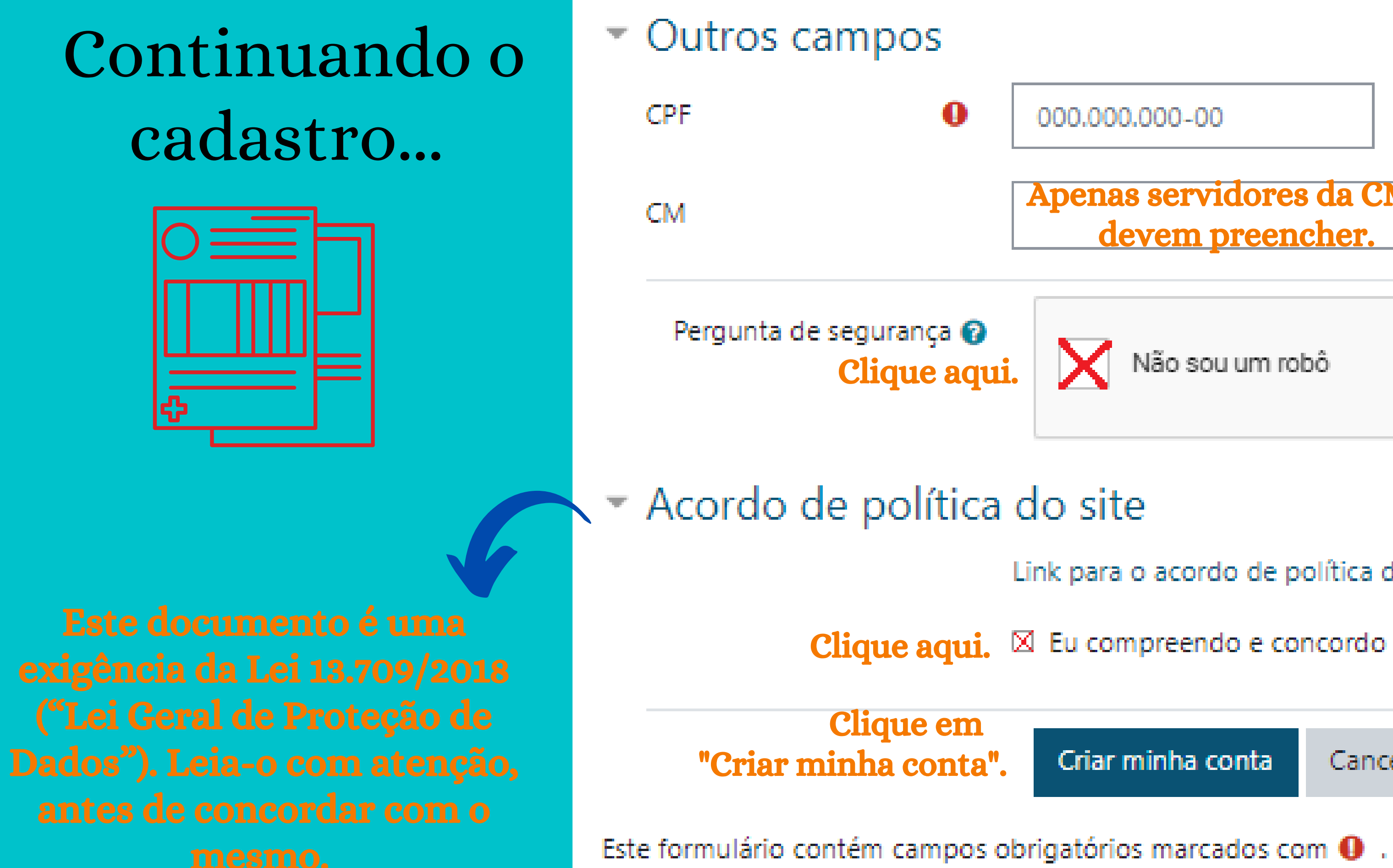

### **Apenas servidores da CMBH** devem preencher.

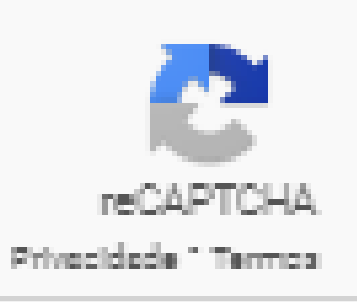

Link para o acordo de política do site

🗵 Eu compreendo e concordo 🕕

Cancelar

## A seguir, aparecerá uma mensagem comunicando que você receberá um e-mail automático de confirmação da sua conta. Clique em **"Continuar"**.

| ≡           | EAD CâmaraBH Portal EaD CN                            | IBH Português - Brasil (pt_br) ▼            |
|-------------|-------------------------------------------------------|---------------------------------------------|
|             |                                                       |                                             |
| Pc<br>Págin | ortal EaD CMBH<br>na inicial / Confirmar seu registro |                                             |
|             |                                                       |                                             |
|             |                                                       |                                             |
| Uma         | mensagem foi enviada para o seu er                    | ndereço , <b>(Aqui vai constar o e-ma</b> i |
| Esta ı      | mensagem contém instruções para c                     | ompletar o seu cadastro.                    |
| Se vo       |                                                       | administrador                               |
|             | be encontrar dificuldades contate o                   | aurimistrauor.                              |

Continuar

Você ainda não se identificou. (Acessar)

il <mark>cadastrado)</mark>.

## Você receberá um e-mail como este abaixo:

| Portal EaD CMBH: confirmação de conta ( | External | Inbox × |
|-----------------------------------------|----------|---------|
| 3                                       |          |         |

Equipe EaD (via Portal EaD CMBH) <noreply.moodle@cmbh.mg... 15:20 (47 minutes ago) ☆ 🕤 to me 👻

Oi,

Uma nova conta foi criada em 'Portal EaD CMBH' usando seu endereço de email.

Para confirmar sua nova conta acesse o seguinte endereço:

https://ead.cmbh.mg.gov.br/moodle/login/confirm.php?data=o4xrcLOT5jD4BFH/lira

Na maioria do programas de Email isso deve aparecer como um link azul que você ode simplesmente clicar. Se isto não funcionar, você pode copiar este link e colar na barra de endereços do se navegador.

Se você precisar de ajuda, por favor contate o administrador do site, Equipe EaD ead@cmbh.mg.gov.br

### Clique neste link e siga os passos indicados.

# Você será direcionado(a) para o Portal com mensagem sobre a confirmação do seu cadastro.

| ■ EAD CâmaraBH Portal EAD                                              | Câmara BH Português - Brasil (pt_br) 🔻                                                                                                    |
|------------------------------------------------------------------------|----------------------------------------------------------------------------------------------------|
| <ul> <li>Página inicial</li> <li>Painel</li> <li>Calendário</li> </ul> | Portal EAD Câmara BH<br>Página inicial / O seu cadastro foi confirmado                                                                                                    |
| Arquivos privados                                                      | Obrigado, <b>(seu no</b><br>o seu cadastro foi confirm<br>Continuar                                                                                                    |
|                                                                        | Você acessou como <u>Adriana Fileto</u> ( <u>Sair</u> )<br><u>Página inicial</u><br><u>Resumo de retenção de dados</u><br><u>Obter o aplicativo para dispositivos móveis</u> |

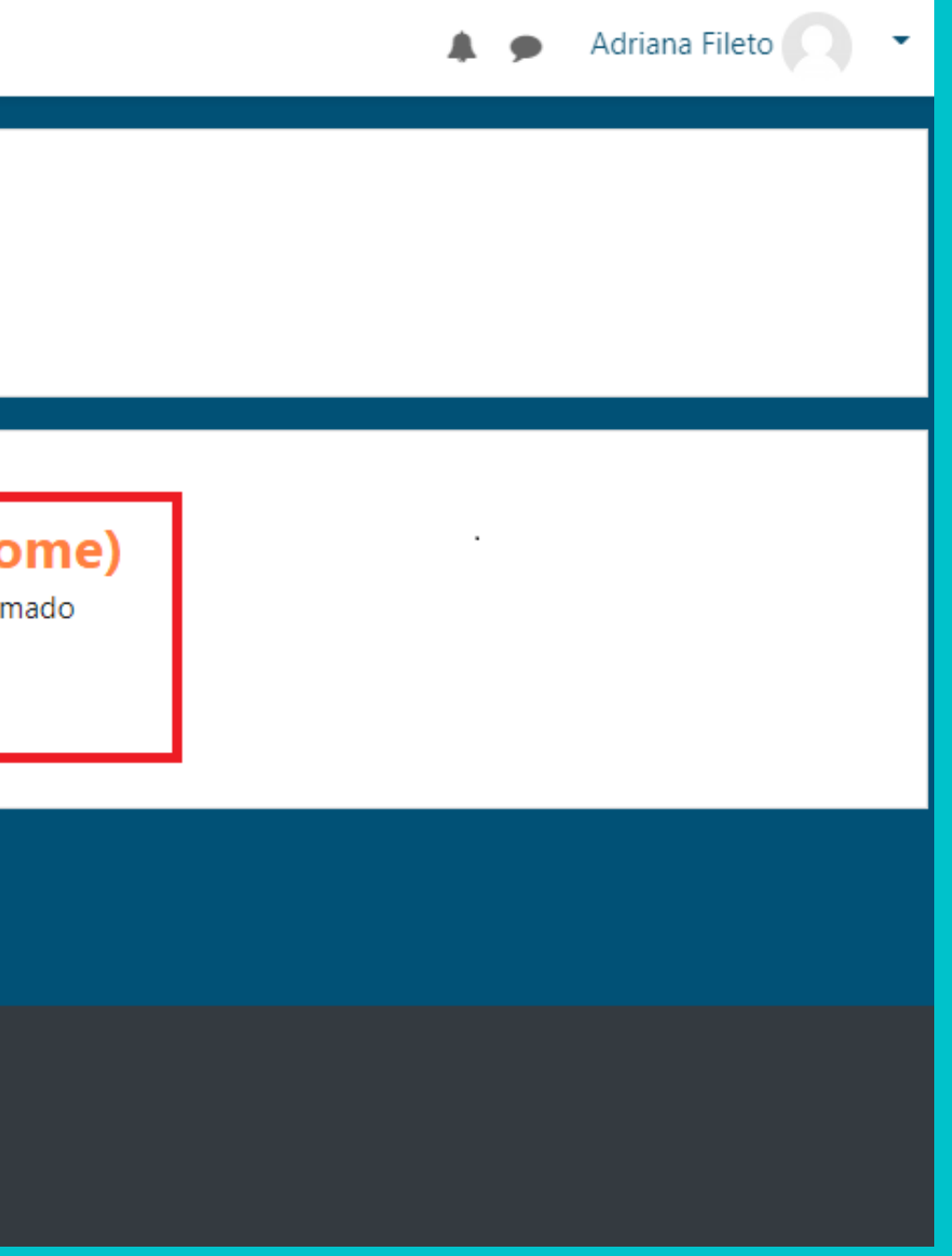

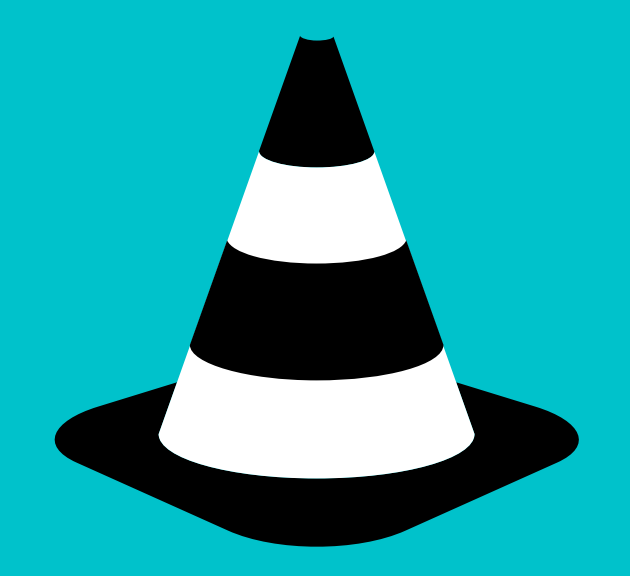

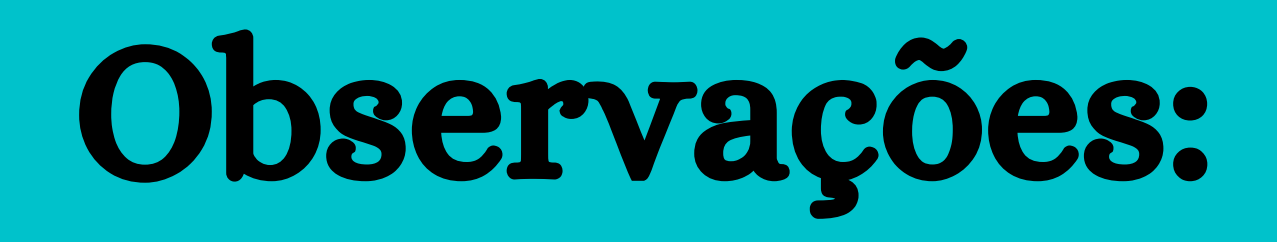

Caso você não encontre o e-mail automático, confira a sua caixa de spam para checar se está lá.

Contudo, se mesmo assim você não o encontrar, escreva para ead@cmbh.mg.gov.br, e nossa equipe finalizará o cadastro.

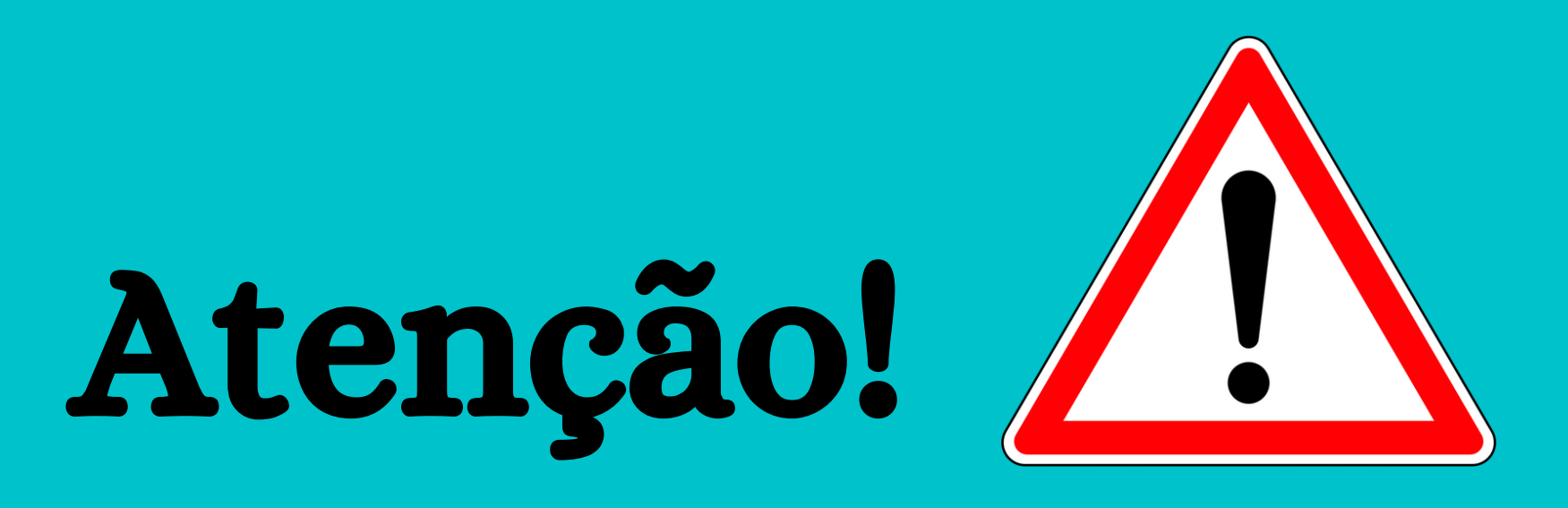

• Depois que o cadastro estiver pronto, você deve aguardar 1 (um) dia útil para a sua liberação de acesso aos cursos. Após este prazo, você pode se inscrever no curso desejado.

• Nas páginas seguintes, será revelado como se pode acessar os conteúdos do Portal EAD Câmara BH.

# Acesso aos conteúdos do Portal

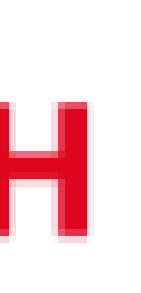

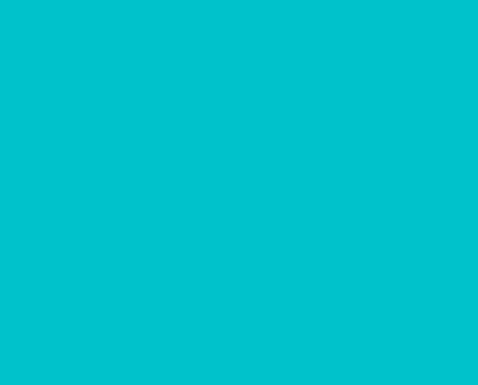

# Após 1 (um) dia útil da finalização do cadastro, você entra na página do Portal (https://ead.cmbh.mg.gov.br/moodle/) e clica no link Acessar (veja no alto da tela, à direita).

Portal EaD CMBH Português - Brasil (pt\_br) 🔻 Você ainda não se identíficou. (Acessar  $\equiv$ CâmaraBH

Bem-vindas e bem-vindos ao Portal de Educação a Distância da Câmara Municipal de Belo Horizonte – CMBH.

Para ter acesso aos cursos, cadastre-se na plataforma, localize o curso desejado e clique em inscrever-me. A liberação para inscrição de servidores, terceirizados e estagiários da CMBH nos cursos da aba Capacitação interna pode levar até 1 (um) dia útil para ser realizada.

### Você ainda não se identificou. (Acessar)

# Digite seu usuário/login e senha cadastrados.

Identificação / email

Senha

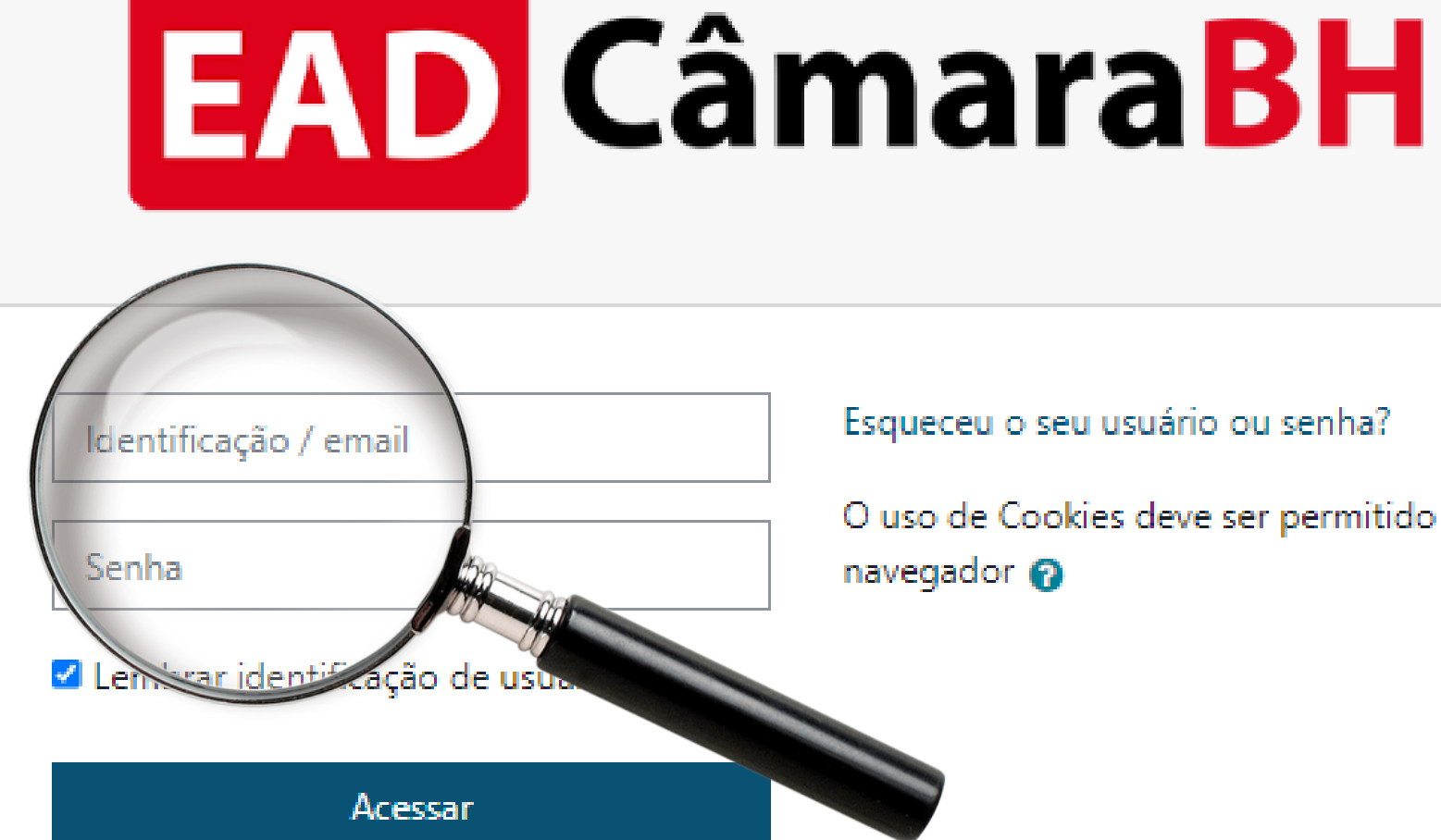

### Esta é a sua primeira vez aqui?

Para ter acesso completo a este site, você primeiro precisa criar uma conta.

Criar uma conta

Esqueceu o seu usuário ou senha?

O uso de Cookies deve ser permitido no seu navegador 😱

## Depois de rolar a tela para baixo, clique sobre o curso ou live de seu interesse.

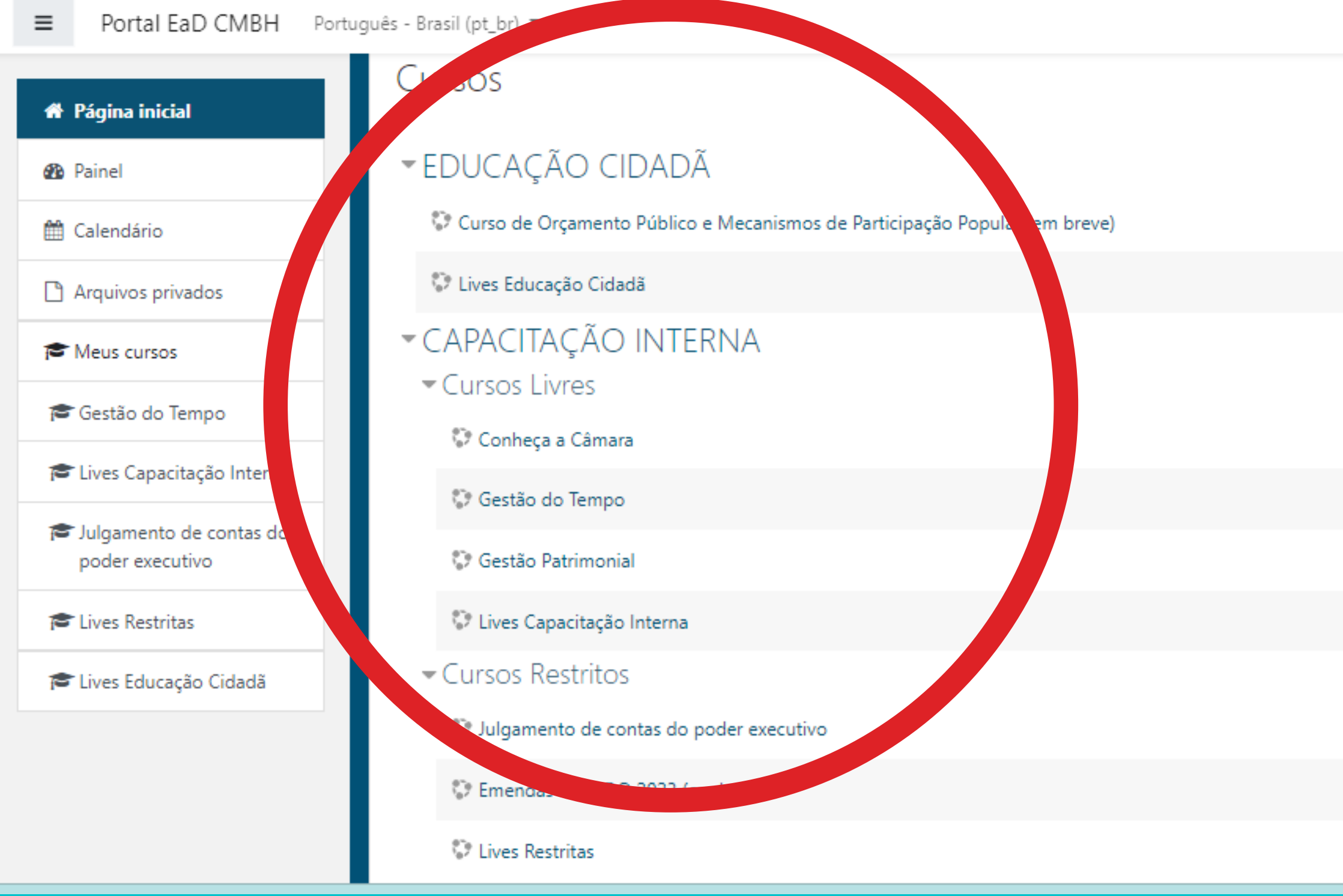

| A 🗩 | 0.               |
|-----|------------------|
|     | 🕶 Contrair tudo  |
|     | i                |
|     | i                |
|     |                  |
|     | +∋ i             |
|     | +D i             |
|     | +) i             |
|     | i                |
|     |                  |
|     | +) i             |
|     | Q <sub>t</sub> i |
|     | i                |

## Como exemplo, vamos acessar o **Curso de Orçamento Público e Mecanismos de Participação Popular**.

Cursos

EDUCAÇÃO CIDADÃ

Curso de Orçamento Público e Mecanismos de Participação Popular

💱 Lives Educação Cidadã

CAPACITAÇÃO INTERNA

Cursos Livres

💱 Conheça a Câmara

💱 Gestão do Tempo

💱 Gestão Patrimonial

💱 Lives Capacitação Interna

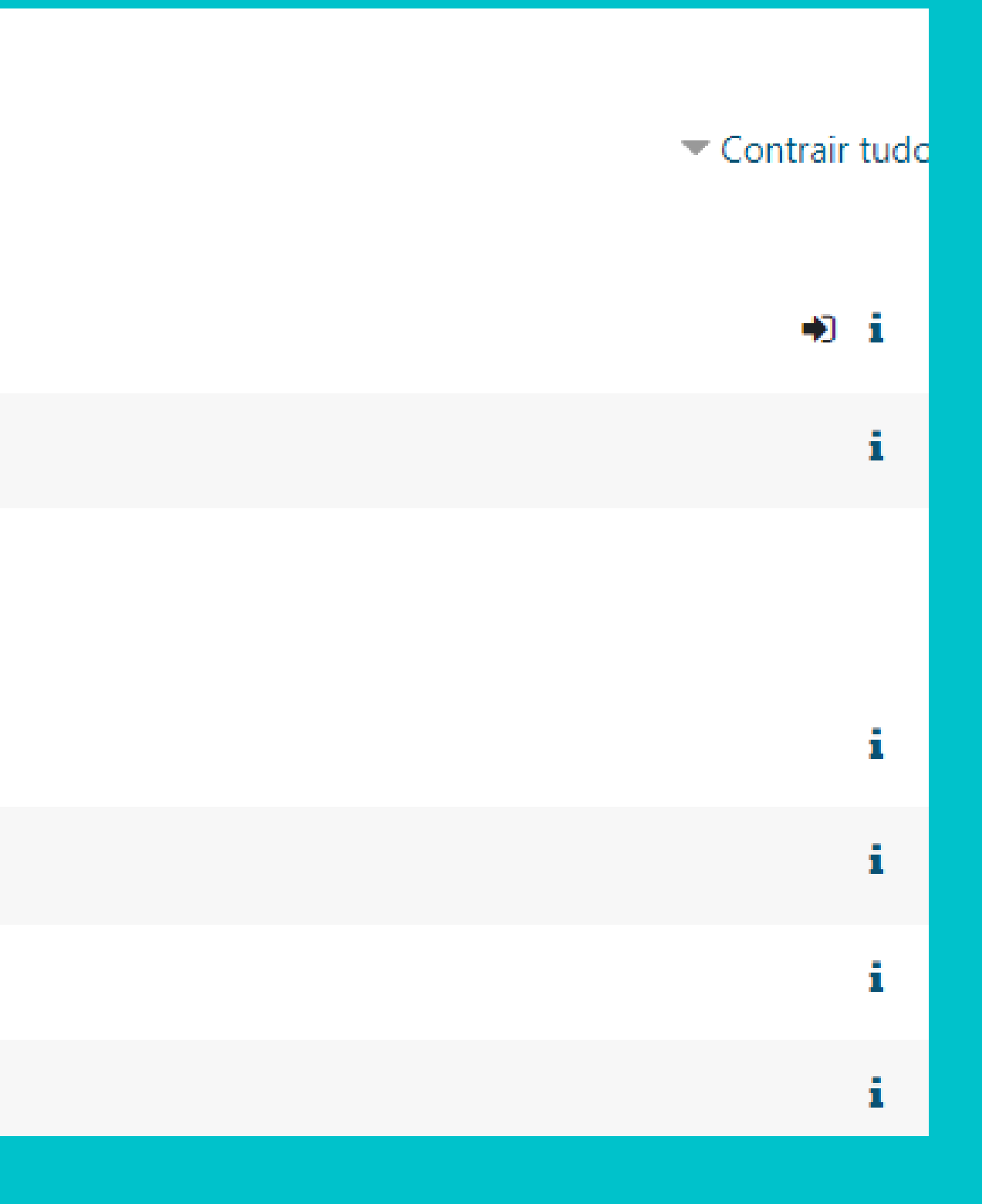

## Depois de rolar a tela para baixo, clique em **Inscreva-me**.

Publico-alvo: Sociedade.

Carga horária: 20 horas.

Disponibilidade: 16/05/2022 a 31/12/2022.

Formato: autoinstrucional.

Certificado: Sim.

Conteúdo programático:

Módulo 1: Sistema Orçamentário

Módulo 2: LDO em Belo Horizonte

Módulo 3: Tramitação do projeto da LDO na Câmara

### Autoinscrição

Nenhuma chave de inscrição é necessária.

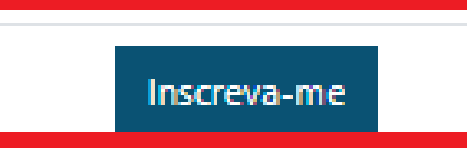

## Pronto! Você já pode acessar o curso.

Página inicial / Meus cursos / EDUCAÇÃO CIDADÃ / Curso de Orçamento Público e Mecanismos de Participação Popular

Você está inscrito no curso.

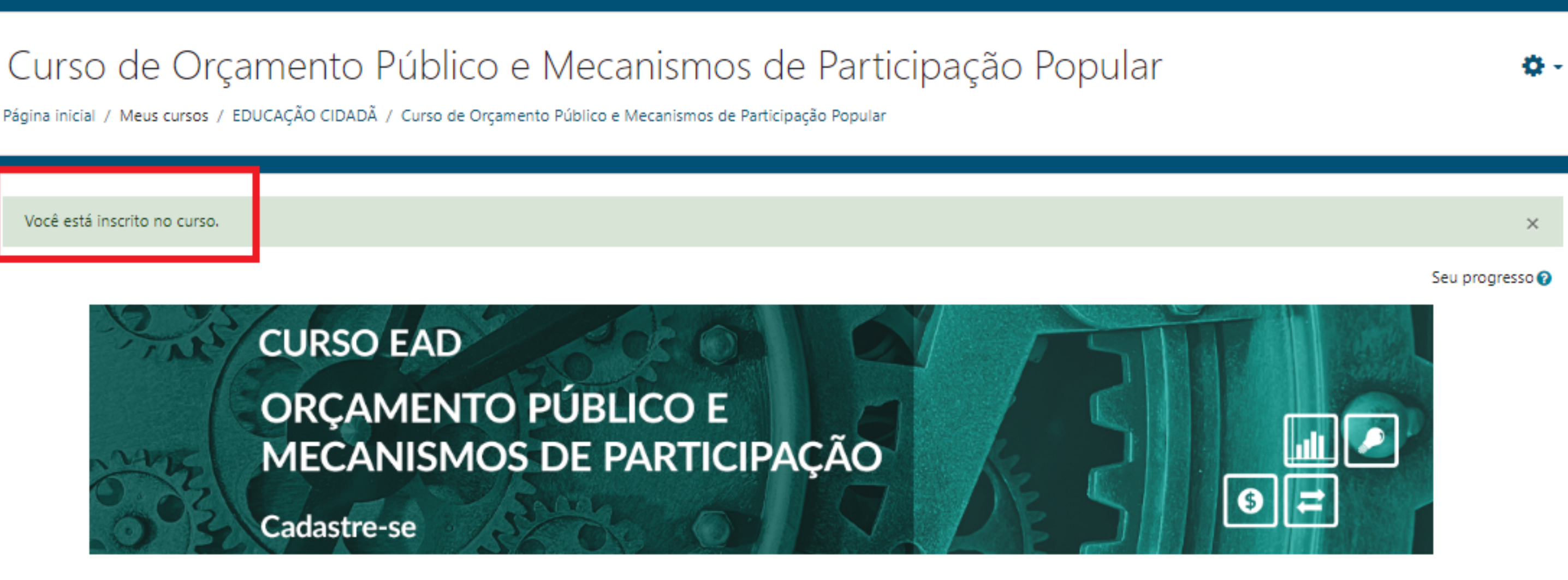

BEM-VINDAS E BEM-VINDOS AO CURSO A DISTÂNCIA "ORÇAMENTO PÚBLICO E MECANISMOS DE PARTICIPAÇÃO POPULAR".

> EM CASO DE DÚVIDAS, ACESSE O FÓRUM OU ENCAMINHE UM E-MAIL PARA EAD@CMBH.MG.GOV.BR

> > BONS ESTUDOS!

### **ESCLARECIMENTOS:**

Os conteúdos do Portal estão disponíveis para os seguintes públicos:

Educação Cidadã: Disponível para toda sociedade.

### **Capacitação Interna**:

- \*Cursos Livres: Disponíveis para as servidoras e os servidores da Câmara Municipal de Belo Horizonte.
- \* Cursos Restritos: Disponíveis para turmas com público e/ou período específicos.

# O **Portal EAD Câmara BH** também pode ser acessado por meio de celular, basta seguir os passos abaixo:

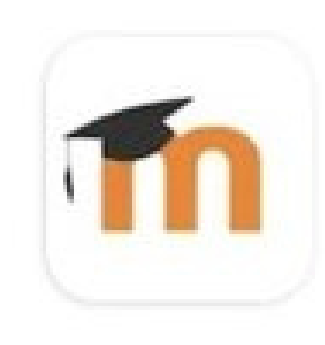

Moodle Moodle Pty Ltd.

1) Baixe o aplicativo do Moodle no celular.

| Conectar ao moodle                 |
|------------------------------------|
| moodle                             |
| Endereço do site                   |
| https://ead.cmbh.mg.gov.br/moodle/ |
| OU                                 |
| Digitalizar o QR code              |

2) Digite o endereço acin

| ¢ | 🕻 Acessar                         | * |
|---|-----------------------------------|---|
|   | Tnoodle                           |   |
|   | Portal EAD Câmara BH              |   |
|   | https://ead.cmbh.mg.gov.br/moodle |   |
|   | Identificação de usuário          | _ |
|   | Senha 📀                           |   |
| ן | Entrar                            |   |
| J |                                   |   |

**1a.** 

### 3) Digite os seus dados para entrar no Portal.

# Em caso de dúvidas, entre em contato pelo e-mail ead@cmbh.mg.gov.br.

Conte conosco!

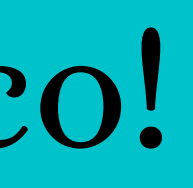

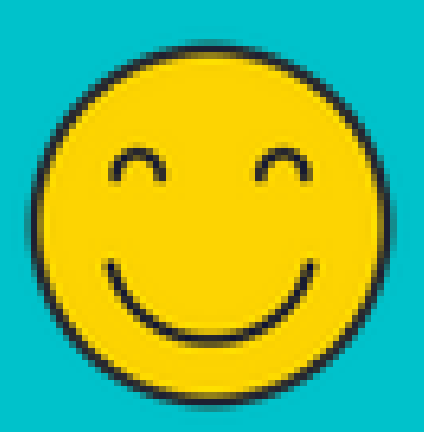

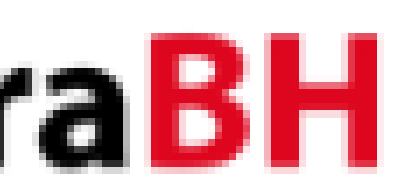